## Instructions for downloading KAMAR app:

Note: Your Student will have their username and password. If you would like your own please phone the school office.

- 1. Go to your google play store on android or app store on iphone/ipad
- 2. search : KAMAR

Install or download

- 3. Open
- 4. You will need to click on the settings top left hand corner.
- 5. Then the + top right hand corner see picture

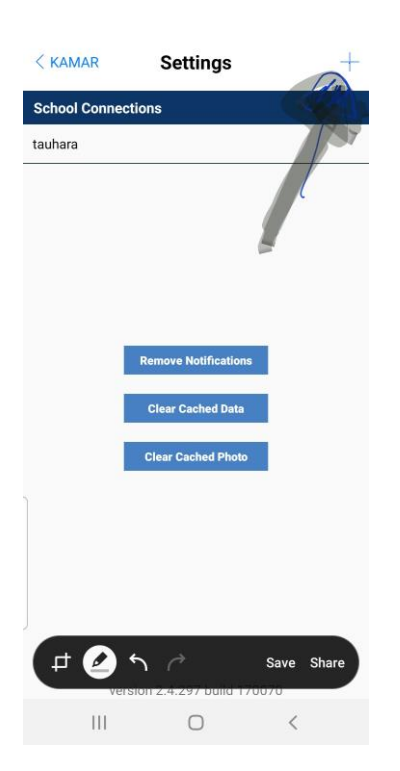

6. This will take you to the following screen where you need to put in the following information - see picture

| III Spark NZ 😴                        | 8:15 PM                                     | 80% 🔳  |
|---------------------------------------|---------------------------------------------|--------|
| Connection Details                    |                                             | Save   |
| Name (eg. School / C<br>tauhara       | hild Name)                                  |        |
| Portal Address<br>tauhara.school.kiwi |                                             | ✓ 🔒    |
| Username                              |                                             |        |
| Password                              |                                             |        |
| Enter the portal URL, Use             | rname and Password as suppl<br>your school. | ied by |

7. Place username and password into the app. Save

## You are good to go!